# Declaraciones Juradas 3327 y 28.-

El envío de las Declaraciones Juradas consta de 2 partes:

- 1.- Generar Archivo en MasCont.
- 2.- Enviar D. J. 3327-28 en la página del Sii.

## **1.- GENERAR Archivo Plano en MasCONT.-**

Posicionado el sistema en el año a declarar (para este ejemplo 2011) indique el MES:

|                                                                                                    | - 🗆 ×                                                                                                    |
|----------------------------------------------------------------------------------------------------|----------------------------------------------------------------------------------------------------|
| tas Informes • PROCESOS                                                                                                    |                                                                                                    |
| MES DE PROCESO                                                                                                    |                                                                                                    |
| Enero<br>Febrero<br>Marzo<br>Abril<br>Mayo<br>Junio<br>Julio<br>Agosto<br>Septiembre<br>Doctubre<br>Noviembre<br>Diciembre |                                                                                                    |
|                                                                                                    | Enero<br>Tebrero<br>tarzo<br>bbril<br>Mayo<br>Junio<br>Junio<br>Septiembre<br>Octubre<br>Noviembre<br>Diciembre |

**INGRESOS – MES DE PROCESO – MES** 

Para generar el archivo:

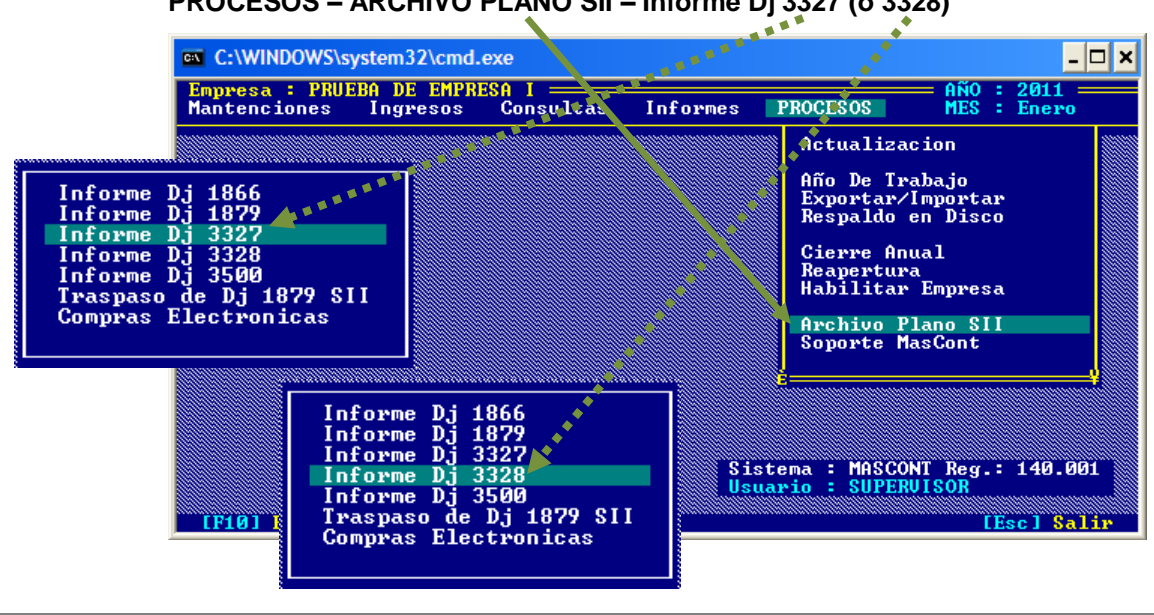

PROCESOS – ARCHIVO PLANO SII – Informe Dj 3327 (ó 3328)

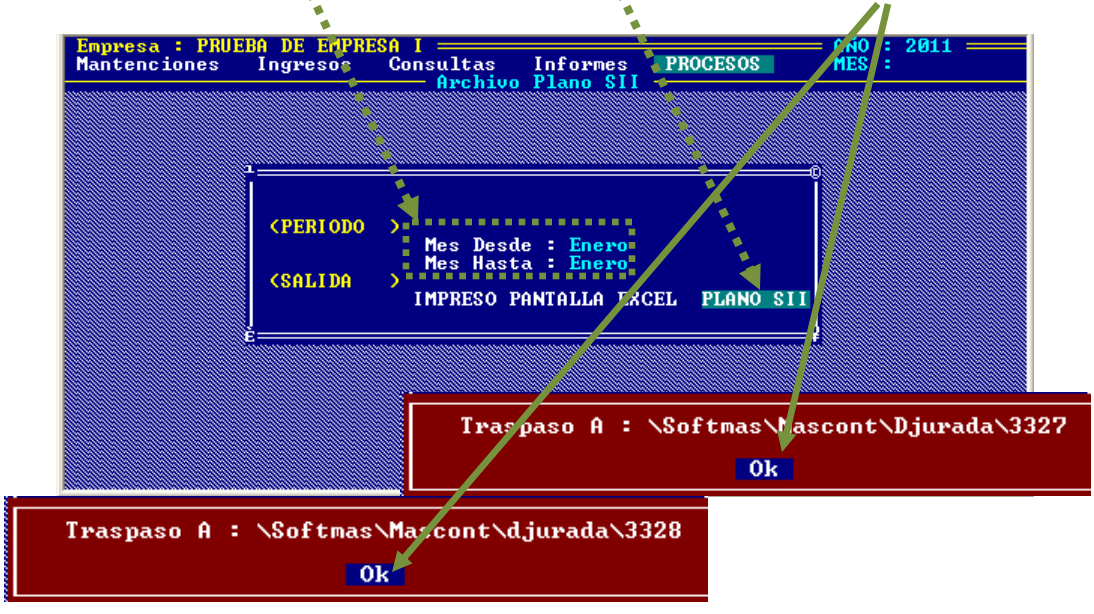

Seleccione el Mes (Desde - Hasta), luego PLANO SII y finalmente [ENTER] en OK

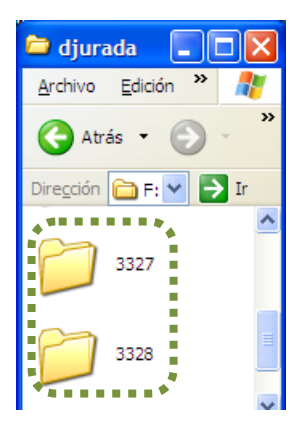

Para verificar la creación del archivo entre a MiPc, carpetas Softmas\MasCONT, **DJurada\3337 ó 3328**. Observe que se genera para ambos casos un archivo <u>.CSV</u> cuyo <u>nombre es el Rut</u>.

#### Ejemplo de Carpeta para Compras:

| 😂 3327                                                        |                                     |                                             |          |
|---------------------------------------------------------------|-------------------------------------|---------------------------------------------|----------|
| <u>A</u> rchivo <u>E</u> dición <u>V</u> er <u>F</u> avoritos | <u>l</u> erramientas Ay <u>u</u> da | •                                           | <b>.</b> |
| 🚱 Atrás 🝷 🕥 - 🏂 🔎 i                                           | lúsqueda 🔀 Carpe                    | etas 🛄 🗸                                    |          |
| Dirección 🗀 F:\softmas\mascont\djurac                         | a\3327                              |                                             | 💌 🄁 Ir   |
| Tareas de archivo y carpeta 😵                                 | a, 999                              | <b>999999</b><br>hivo de valores sepa<br>KB | rados    |
| Otros sitios 🛛 🔾                                              | ~                                   |                                             |          |
| 1 objetos                                                     | 10,1 KB                             | 😼 Mi equipo                                 |          |

#### Ejemplo de Carpeta para Ventas:

| 😂 3328                                                             |                         |                         |                       |
|--------------------------------------------------------------------|-------------------------|-------------------------|-----------------------|
| <u>A</u> rchivo <u>E</u> dición <u>V</u> er <u>Eavoritos H</u> err | amientas Ay <u>u</u> da |                         | 💏                     |
| 🚱 Atrás 🝷 🕥 🕤 🏂 🔎 Búsq                                             | queda 🔀 Carpetas        | •                       |                       |
| Dirección 🛅 F:\softmas\mascont\djurada\3                           | 328                     |                         | 💌 🄁 Ir                |
|                                                                    | 🔺 Nombre 🔺              | Tam Tipo                |                       |
| Tareas de archivo y carpeta 📎                                      | 99999999                | 10 KB Archivo de valore | s separados por comas |
| Obvious thing X                                                    | <b>v</b> <              |                         | >                     |
| 1 objetos                                                          |                         | 9,71 KB 😼 N             | i equipo              |

## 2.- Enviar Declaración Jurada 3327 (3328)

Cargue la página www.sii.cl, clic en:

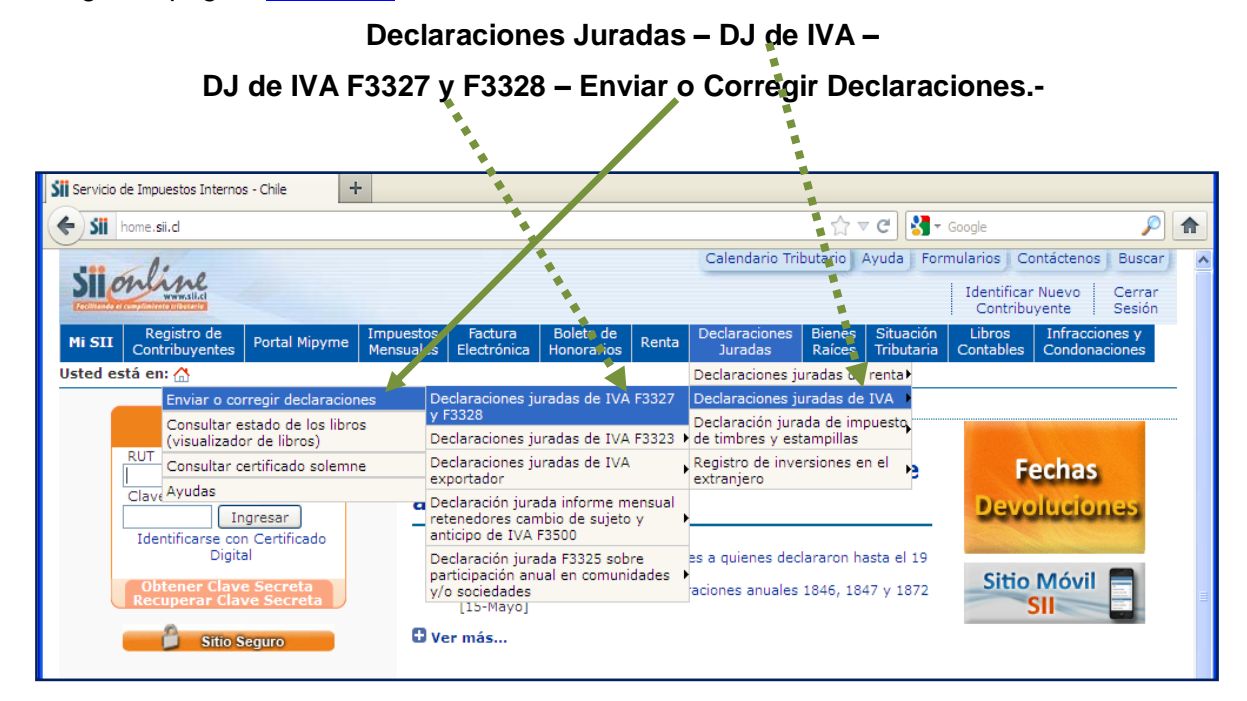

| DECLARACIONES JURADAS +                                                                                                    |                                                                       |                    |                             |                        |                           |                       |
|----------------------------------------------------------------------------------------------------|-----------------------------------------------------------------------|--------------------|-----------------------------|------------------------|---------------------------|-----------------------|
| sii.d https://palena.sii.d/dte/menu_INECV.html                                                                                                    |                                                                       | ☆▼                 | 🥙 🛃 - G                     | oogle                  |                           | <i>P</i> 1            |
| Sil on line                                                                                                    | Calendario Tributario Ayuda Formularios Contáctenos Buscar            |                    |                             |                        | s Buscar                  |                       |
| Vertified of the angle of the test                                                                                                    |                                                                       |                    |                             | Identifica<br>Contribu | r Nuevo<br>uyente         | Cerrar<br>Sesión      |
| Mi SII Registro de<br>Contribuyentes Portal Mipyme Impuestos Factura Boleta de<br>Mensuales Electrónica Honorarios Renta                                                                                                    | Declaraciones<br>Juradas                                              | Bienes<br>Raíces   | Situación<br>Tributaria     | Libros<br>Contables    | Infracc<br>Condon         | iones y<br>aciones    |
| Usted está en: 🏠 > Declaraciones Juradas                                                                                                    |                                                                       |                    |                             |                        |                           |                       |
| La obligación de las declaraciones N°3327 y N°3328 se entiende por cumpilida después del en<br>A continuación se presentan los dos medios de envío disponibles. Deberá seleccionar uno de<br>1. Importador : Con esta opción Ud. puede enviar sus libros de compra y venta electrónicos<br>2. Upload XML: Con esta opción Ud. puede enviar sus libros de compra y venta electrónicos | los métodos de<br>los métodos de<br>en formato .csv<br>en formato XML | envío par<br>o .gz | npra y ios 6<br>a avanzar a | libros de Ve           | enta respe<br>e etapa del | ctivamente.<br>envío. |
| Importador                                                                                                    | Upload XML                                                            |                    |                             |                        |                           |                       |

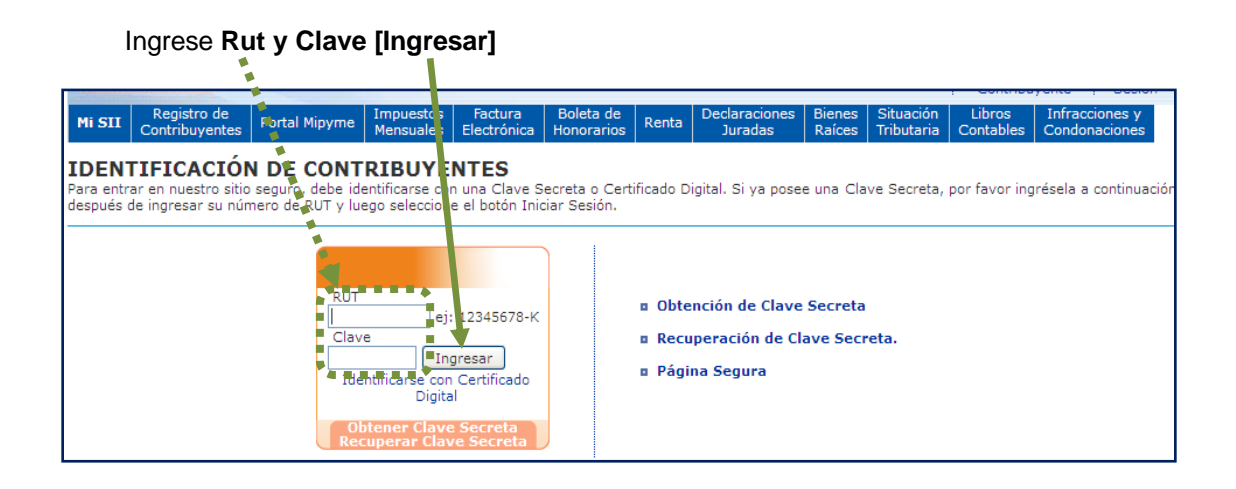

### Confirme $\underline{\text{MES}}$ y $\underline{ANO}$ a declarar

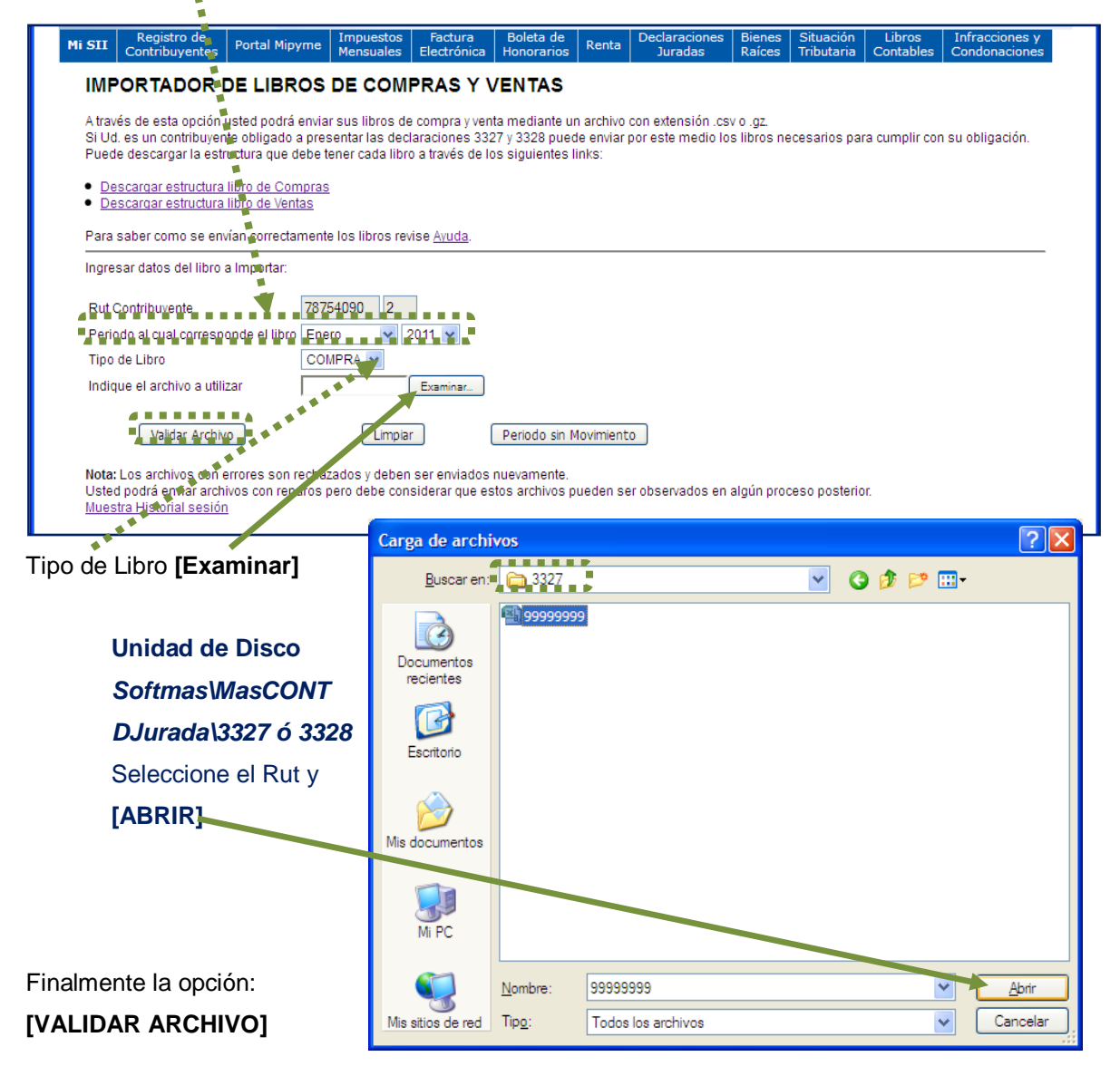